# New and Improved Functions in Blackboard 6 in a Nutshell

## Version 1

This manual is short version of the 'Manual New and Improved Functions in Blackboard 6'

When comparing Blackboard 5.5 to Blackboard 6 you will find that a number of functions have been changed and improved. Below are, in a nutshell, the most important changes and additions.

## **1 Adjusting the Course Menu**

- *Increasing the size of the screen available for display of content* You can hide the *Course Menu* creating more space on screen for the course content.
- *Navigation buttons or navigation text* You can choose for separate navigation buttons or for textlinks in *Course Menu*
- *Renaming the Navigation buttons/navigation text* You can adjust the standard text on the navigation buttons/text links yourself, to make the text conform with your course. For example you could change the text on a button *Announcements* to *News*.

#### 2 Adjusting course content

- Content can be placed anywhere All course content including Folders, Items, Assessments, Surveys and internal Course Links can be placed in every Content Area of a course in Blackboard 6.
- **Direct-edit of the course content** You can now edit course content directly in the content areas: *Course Information, Staff Information, Course Documents, Assignments* and *External Links* by clicking on the option *Edit View.* It is no longer necessary to go via the *Control Panel* to course content.
- *Extra possibilities with Announcements* As an Instructor you can now add a link to certain course content when you make announcements. This is very helpful for students.
- An easy method to write course material
   Especially when you are using Internet Explorer you have extended possibilities to enhance your text. With *I.E.* it is also very simple to add Multimedia files to your course content. When you use Netscape Navigator there are also some possibilities to enhance your text but this is a relatively complex operation because it involves inserting HTML code in the text. In Netscape Navigator you can only add Multimedia items as separate files.

  Copying and moving Items, Folders a/s within your course
- Copying and moving Items, Folders a/s within your course You can copy or move course content (items, folders, a/s) between any of the following content areas: Course Information, Staff Information, Course Documents, Assignments or External Links. For example, you could copy an item from the content area Course Information to (a folder in) the content area Assignments.
- *Copying and moving Items, Folders a/s between your courses* You can copy or move certain course content and information to another course in which you have a role as Instructor.
- Inserting Internal Course Links into your Course Internal Course Links can point to course content or course options in a (folder within) one of the other Content Areas. Course Links make navigation through your course easier and faster for your students.

# • Checking External Course Links

With this tool you can check if the external links in your course are (still) valid.

#### • Adding equations

There is a formula editor available in Blackboard 6 with which you can easily add formulas to your documents. You can add formulas to *Items, Folders, Tests, Surveys* etc

• Notification Manager

Your students, yourself and everyone else who is enrolled in the course can, in the *content area* **Tools**, indicate if they want to receive a notification when changes or additions to the course have been made. Everyone can indicate for which *content areas (Announcements, Content Assessments, Calendar Events, Discussion Board Postings)* they want to receive a *Notification* 

#### **3.** Communication

#### • Virtual Classroom and Lightweight chat

There are 2 methods you can use to chat with your students in Blackboard 6: *Lightweight chat* and *Virtual Classroom*. The *Lightweigth Chat* is a tool with which you can hold simple chat sessions for groups of users. The sessions are based on exchanging text messages only. The *Virtual Classroom* is much more extensive than *Lightweight Chat*. It has the following possibilities:

- Instructors and Students can respond to questions from participants
- Course material, for example Power Point Presentations, can be examined under White Board
- you can use formulas and scientific notations on the White Board
- *Snapshots* can be made and saved of the *White Board*
- more than one chat session can be active at one time

#### • The Advanced Group Management is expanded

In Blackboard 6 you get a more extensive view of all existing groups within a course. It is also easier to add groups. *Advanced Group Management* is structured much better than the previous *Group Management* option:

#### 4. Assignments and Assessments

• Extended Assignment possibilities

Blackboard 6 has a new system for Instructors to offer *Assignments* to students. You can make an *Assignment* and place it in one of the content area's (usually *Assignments*). The students can be invited to make the *Assignment* and Upload the result to the Instructor. The results of the *Assignment (Test)* you can retrieve from the *Gradebook* under the name of the student. You can grade the *Assignment*, correct it or provide another form of feedback and return the result to the student.

By using the *Assignment Manager* the use of e-mail, discussion forum or *Digital Dropbox* is no longer necessary.

Downloading Assignments

When your students have submitted their assignments, it will show up in the Gradebook and you can download them from there. You can choose to download all of them at one time.

# • **Downloading the gradebook** It is possible to download the *Assignments* from all students at once and insert grades on a conveniently arranged list instead of having to add the grades to Blackboard one by one.

• Extended Test- and Survey Manager

An Assessment (Test or Survey) can now be made or adjusted inside any Content Area (Course Information, Staff Information, Course Documents, Assignments or External Links). It is no longer necessary to go to the Control Panel.